Indein U nog een oudere versie van Compustam heeft is het misschien aan te raden een upgrade te doen Indien U Compustam 2021 heeft aangeschaft is dit inclusief wekelijkse prestati LI HZB Compustam-Cloud.nl TBOTB Automatisch laden prestaties Compustam-Cloud server Prestatiebestanden Fondclub Noord Nederland correct in Compustam weergeven Automatisch laden prestaties naar Compustam-cloud met Compustam 2021 (De Compustam versie moet wel het juiste 8-cijferige NPO-nummer geregistreerd zijn) Tips en Truks Compustam 1. Start Compustam 2021 op () (? 🗵 (? 🖪 🗇 (? 🙆 (? Updates Compustam via onze website downloaden Nieuw prestatiebestand Tabblad Updates Er is een nieuw prestatie-bestand voor u gevonden op Compustam-Cloud Wilt u deze nu downloaden? Compuclub zit op FACEBOOK LIKE ONS Ja Uitgebreide handleiding Compustam 2021 Met Windows 10 update dan ook Compustam naar de laatst beschikbare versie. 2 Er verschijnt een melding Nieuw prestatiebestand voordat U een upgrade naar Windows 10 doet Er is een nieuw prestatie-bestand voor u gevonden op Compustam-Cloud Wilt u deze nu downloaden? Nee Ja ankomsten Compuclub Live 3 klik op ja Prestatiebestanden Compustam alleen in 3a klik op nee als U een herinstallatie gedaan heeft met Compustam 2017 release 9.01 Compustam 2021 tot 9.03 Update deze dan eerst naar de laatst beschikbare Compustam versie Via Compustam-Cloud (Controleer of de FNN al vermeld is bij Menu-item instellingen gebruikersgegevens Tabblad prestatiegegevens)

In de Compustam versies 8 en 2021 foutieve landencodes wijzegen via Menu-item Duiven

Indein u nog een oudere versie van Compustam heeft is het misschien aan te raden een upgrade te doen Indien U Compustam 2021 heeft aangeschaft is dit inclusief wekelijkse prestaties

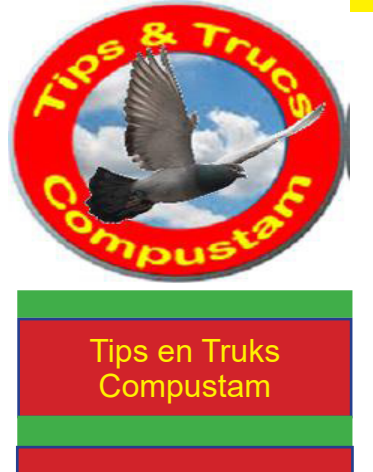

Updates Compustam via onze website downloaden

Tabblad Updates

Compuclub zit op FACEBOOK LIKE ONS

## Uitgebreide handleiding Compustam 2021

Met Windows 10

update dan ook Compustam naar de laatst beschikbare versie. voordat U een upgrade naar Windows 10 doet

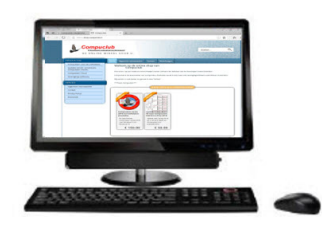

ankomsten Compuclub Live

Prestatiebestanden Compustam alleen in Compustam 2021 Via Compustam-Cloud

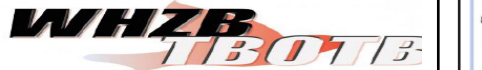

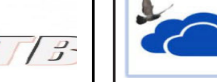

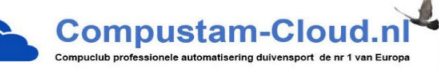

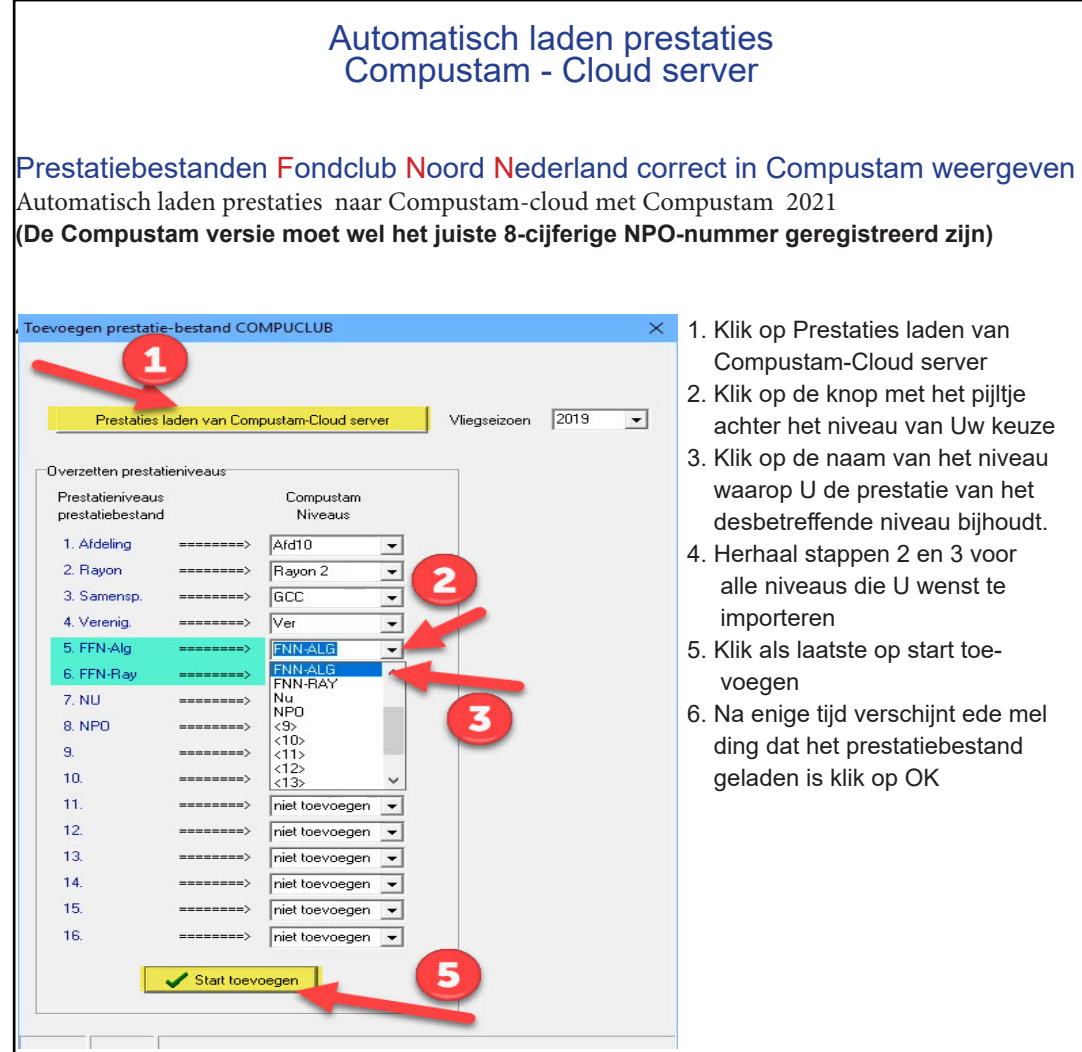

Via menu-item instellingen gebruikersgegevens ( tabblad) prestatiesgegevens Prestaties niveaus instellen of aanpassen (Zet de FNN in een van de lege Prestatieniveaus) niet vergeten om op opslaan te klikken

TIP: Als er geen automatische melding komt is dit misschien uitgezet AANZETTEN: zorg dat er een vinkje voor Automatisch melden als nieuwe prestatiebestand beschikbaar is op Compustam-Cloud

| sa | oonsgegevens   | Hoklijstgeg    | evens Presta    | <mark>tiegegevens</mark> Kw | eekgegevens Hoofdscherm Lettertypes Cloud |
|----|----------------|----------------|-----------------|-----------------------------|-------------------------------------------|
| aa | amgevingen pro | estatieniveau  | IS              |                             | Selectiecriteria beste prestaties         |
|    | AFD10          | ~              | 9.              | ~                           | Minimum verbourdingsgetal 1 · 1           |
|    | Rayon 2        | ~              | 10.             |                             |                                           |
|    | GCC            | ~              | 11.             | <b>V</b>                    | Prestate percentage                       |
|    | VER            | ~              | 12.             |                             | Minimum aantal duiven in concours         |
|    | FNN-ALG        |                | 13.             |                             | Minimum afstand                           |
|    | FNN-BAY        | -              | 14.             | ~                           |                                           |
|    | Niveau 7       | ~              | 15.             |                             | Duifcode voor vliegduiven                 |
|    | Niveau 8       | ~              | 16.             | ~                           | V Vliegduif                               |
| 1  | Automatisch n  | nelden als nie | euw prestatiebe | estand beschikbaa           | is op Compustam-Cloud                     |